# **Street Hockey Help Index**

Menu Commands

<u>File menu</u> <u>Options menu</u> <u>Window menu</u> <u>Register</u> <u>Help menu</u>

How to Play <u>Rules</u>

<u>Scoring</u>

The Cursor

How to get rid of it or make it come back.

#### The Cursor

The Cursor (the little icon that you control with the mouse):

The Cursor will disappear or appear if you right click on the mouse. This will cause it to change, so that it is not in your way when you are playing the game. If it doesn't bother you, you can play with it either way.

#### File menu commands

The File menu offers the following commands:

| <u>Play</u>       | Starts the game play from the Menu Screen or after being paused during the game.                                                        |
|-------------------|----------------------------------------------------------------------------------------------------|
| Pause_            | Pauses the game.                                                                                                    |
| Reset Score Board | Starts a new game and resets the scores, in the Menu Screen.                                                                            |
| <u>Menu</u>       | When active sends the player to the $\underline{Menu\ Screen}$ , enabling players to change settings, and starts the current game over. |
| <u>Exit</u>       | Exits Street Hockey.                                                                                                    |

#### Shortcuts

| Shorteats |                         |           |    |    |    |
|-----------|-------------------------|-----------|----|----|----|
| Keys:     | When in the Menu Screen |           |    |    |    |
|           | Play                    |           | :  | F3 |    |
|           | Reset Sco               | ore Board |    | :  | F2 |
|           | When playing the game   |           |    |    |    |
|           | Play                    | :         | F3 |    |    |
|           |                         | or        |    |    |    |
|           | Pause                   |           | :  | F3 |    |
|           | Menu                    |           | :  | F2 |    |

## Play

Use this command to start the game or to get it going.

#### Shortcuts

Keys: Play: F3

## **Reset Score Board**

Use this command to erase the present scores and start a new game.

## Shortcuts

Keys: Reset Score Board: F2

#### Pause

Use this command to Pause the game or to stop play and sound.

## Shortcuts

Keys: Pause: F3

## Options menu commands

The Options menu offers the following commands:

| <u>Menu Options</u>                             | This is accessible when in the <u>Menu Screen</u> , This option has other feature options that help to set the Game Playing Options                         |
|-------------------------------------------------|----------------------------------------------------------------------------------------------------|
| <u>Megaballs</u>                                | Gives you the chance to change the Number of <u>Pucks</u> to hit around and the Number of <u>points</u> you can score up to in one match.                   |
| <u>Loser's Serve /</u><br><u>Winner's Serve</u> | Changes when clicked on from Loser's Serve to Winner's Serve and back, if clicked again. This is who gets the <u>Puck</u> , After a <u>point</u> is earned. |
| <u>Music</u>                                    | Turns on or off the Background Music.                                                                                                    |
| Sound FX                                        | Turns on or off the Sound effects in the game.                                                                                                    |
| Shortcuts                                       |                                                                                                    |

Keys: Music : Ctrl-M

Sound FX : Ctrl-F

## Loser's Serve / Winner's Serve

Use this command to chose if the player who scores a point receives the  $\underline{Puck}$  back (Winner's Serve), or if the person who lost the point receives the Puck back.(Loser's Serve)

## Megaballs

Use this command to call up the Megaballs Dialog box. You then can change the amount of <u>Pucks</u> you can play with at one time. The maximum is 9 at once, the minimum is 1. You can also change the scoring here too. This is the Number of points to score to win the match. This can be set up to 99, and as low as 1.

#### Music

Use this command to turn the background music that is playing on or off.

#### Shortcuts

Keys: Music : Ctrl-M

#### Sound FX

Use this command to turn the sound effects on or off.

## Shortcuts Keys:

Sound FX : Ctrl-F

#### Window menu commands

The Window menu offers the following commands:

Minimize Allows you to minimize the window.

## Shortcuts Keys:

Minimize: F4

## **Register commands**

The Register command displays the information needed and how to register your product.

# Help menu commands

The Help menu offers the following commands, which provide you assistance with this application:

| <u>Help</u><br>Topics          | Offers you an index to topics on which you can get help.       |
|--------------------------------|----------------------------------------------------------------|
| About                          | Displays the version number and the credits for Street Hockey. |
| <u>Street</u><br><u>Hockey</u> |                                                                |
| <u>Catalog</u>                 | Displays the Wyvern Studios catalog.                           |
| <u>License</u>                 | Displays the License Agreement for Street Hockey.              |
| Agreemen                       |                                                                |
| <u>t</u>                       |                                                                |

# Exit command (File menu)

Use this command to end your Street Hockey session. You can also use the Close command on the application Control menu. There is no option to save a game so once you Exit your game is no longer available.

#### Shortcuts

Keys: ALT+F4

# Menu options command (Options : Menu Options)

Use this screen to set your preferences to game play.

| Style Button                | Changes the<br>The selection<br>depressed. | Changes the game style displayed in the neighboring miniature window screen.<br>The selections will loop through the three choices as the button is continually<br>depressed.           |                                                                                                    |  |  |
|-----------------------------|--------------------------------------------|----------------------------------------------------------------------------------------------------|----------------------------------------------------------------------------------------------------|--|--|
| Goal Button                 | Changes the<br>window scr<br>continually   | Changes the game's goal style. This is displayed in the neighboring miniature window screen. The selections will loop through the three choices as the button is continually depressed. |                                                                                                    |  |  |
| Player 1 Button             | Changes the                                | e player's contro                                                                                                    | ol of the paddle and serving. The choices are:                                                                                |  |  |
| Keyboard: Op                | tions Mouse: use                           | the mouse to m                                                                                                    | ove up and down and the left mouse button to serve.                                                                           |  |  |
| Button                      | Computer:<br>human play                    | Computer: The computer takes over the paddle that this selection is on. The human player has control of serving.                                                                        |                                                                                                    |  |  |
|                             | Keyboard:<br>button activ<br>keys used to  | When chosen, the<br>rates the Keys die<br>to move the padd                                                                                                    | e Keyboard Options Button will be activated. This<br>alog box. This is designed to change the keyboard<br>le and for serving. |  |  |
| Player 2 Button             | Changes the                                | Changes the player's control of the paddle and serving. The choices are:                                                                                                    |                                                                                                    |  |  |
| Keyboard: Op                | tions Mouse: use                           | the mouse to m                                                                                                    | ove up and down and the left mouse button to serve.                                                                           |  |  |
| Button                      | Computer: '<br>human play                  | Computer: The computer takes over the paddle that this selection is on. The human player has control of serving.                                                                        |                                                                                                    |  |  |
|                             | Keyboard:<br>button activ<br>keys used to  | When chosen, th<br>rates the Keys di<br>o move the padd                                                                                                    | e Keyboard Options Button will be activated. This<br>alog box. This is designed to change the keyboard<br>le and for serving. |  |  |
| <b>Difficulty Up Arrow</b>  | Increases th                               | Increases the difficulty of play.                                                                                                    |                                                                                                    |  |  |
| <b>Difficulty Down Arro</b> | w Decreases t                              | Decreases the difficulty of play.                                                                                                    |                                                                                                    |  |  |
| Score Board                 | Game score<br>player's tota<br>player.     | s will be display<br>al goals for that                                                                                                    | yed in this area. Starting with the game number, each game, and the total number of games won by each                         |  |  |
| Music On Button On          | <b>Off</b> Allows for                      | the selection of                                                                                                    | background music or no background music.                                                                                      |  |  |
| Sound FX Button C<br>Off    | <b>On</b> \ Allows for                     | the selection of                                                                                                    | sound effects or no sound effects.                                                                                            |  |  |
| Garbage Can Play B          | utton This starts t                        | he game with th                                                                                                    | e settings displayed in the Menu screen.                                                                                      |  |  |
| Keys:                       | When in the Menu Screen                    |                                                                                                    |                                                                                                    |  |  |
| iteys.                      | Style Button                               |                                                                                                    | · S                                                                                                    |  |  |
|                             | Goal Button                                |                                                                                                    | : G                                                                                                    |  |  |
|                             | Player 1 Button                            | n                                                                                                    | · 1                                                                                                    |  |  |
|                             | Keyboar                                    | d <sup>.</sup> Options Butte                                                                                                    | <br>n · !                                                                                                    |  |  |
|                             | Player 2 Butto                             | u. opnono Dun<br>1                                                                                                    | . 2                                                                                                    |  |  |
|                             | Keyboar                                    | d <sup>.</sup> Options Butte                                                                                                    |                                                                                                    |  |  |
|                             | Difficulty Up A                            | Arrow                                                                                                    | : Up Arrow                                                                                                    |  |  |
|                             | Difficulty Dow                             | n Arrow                                                                                                    | : Down Arrow                                                                                                    |  |  |
|                             | Score Board                                | : B                                                                                                    |                                                                                                    |  |  |
|                             | Garbage Can Play Button                    | : F3                                                                                                    |                                                                                                    |  |  |
|                             | When playing the game                      |                                                                                                    |                                                                                                    |  |  |
|                             | Music                                      | : Ctrl-M                                                                                                    |                                                                                                    |  |  |
|                             | Sound FX                                   | : Ctrl-F                                                                                                    |                                                                                                    |  |  |

# Help Topics command (Help menu)

Use this command to display the opening screen of Help. From the opening screen, you can jump to step-by-step instructions for using Street Hockey and various types of reference information.

Once you open Help, you can click the Contents button whenever you want to return to the opening screen.

# About command (Help menu)

Use this command to display the copyright notice and version number of your copy of Street Hockey.

# License Agreement command (Help menu)

Use this command to display the License Agreement for your copy of Street Hockey.

#### **Scoring Methods**

There are two types of scoring methods:

| Action                                                                | Poin |
|-----------------------------------------------------------------------|------|
|                                                                       | ts   |
| By hitting the served object in the opposing opponents defended goal. | 1    |
| The opponent hitting the served object in the goal you are defending. | 1    |

#### Rules (HowTo)

#### The Game Area

A game consists of a Playground, two players, a ball or can, and two goals:

- THE PLAYGROUND:
- PLAYER 1: This is your chance to control the left DUDE in a battle for defiance and rejection, as your opponent tries to shoot THE
  PUCK past you, into the goal that you are defending with your life. You have the option of moving in the upward direction, or the
  radically original downward direction. To do this you use the mouse or the keyboard. These are two of the three choices that you have for
  PLAYER 1 in the Menu Screen, at the beginning of each game. (The other one is the Computer and you have no control of that choice, if
  selected, except to serve.) This causes you to deflect the oncoming PUCK. To start the Game press the Serve Key (Mouse: Left button,
  Keyboard: Click the Options button to see what the current Serve Key is, then if it is desired, you can change it by using the arrows.) This
  puts the PUCK into motion and the fight begins.
  - If the PUCK enters the GOAL of either you or your opponent, to continue playing:
  - a. If you scored you serve again.
  - b. If your opponent scored it is then their turn to serve, so wait patiently for tem to do so.
  - c. If you are playing the COMPUTER you will initiate the serve, but it will be put into play by the COMPUTER.
- PLAYER 2: Refer to PLAYER 1, because the similarities are amazingly similar, but in a RIGHT (The side of the screen) sense of the word similar.

#### \*\*\*\* If you are playing just the computer with the mouse. The Deflector or Paddle will stay with the mouse with no delay.

- THE COMPUTER: Refer to PLAYER 1, because the similarities are amazingly similar, but in a NO CONTROL sense of the word similar, except, to serve use the appropriate button \ key that you use to serve for yourself.
- THE PUCK: It may be an ancient version of a square ball or it may be that blasted pop can, that seems to always be in your path, or it is the electronic pulsating ion blast, that you have the chance to play with in a space arena. What ever it is, just don't let it get past you.
- THE GOALS: The goals can be changed in the Menu Screen and will remain constant throughout the game, unless changed by you the player(s) in the Menu Screen. There are three settings : There's nothing there goal, there is a little something in the way goal, and Get that Wall out of the way. (OR Trash if played in the Alley Way version.) These Goal modifications are all together difficult, so we left the choice up to you on which one you want. Enjoy!

#### Object

Win! To do this, hit more served objects in the opponents defended goal, to this cause you will obtain a point. He with the most points wins. Play will continue until you or your opponent has seven points.